## ขั้นตอนและวิธีการตอบแบบวัดการรับรู้ของผู้มีส่วนได้ส่วนเสียภายนอก External Integrity and Transparency Assessment (EIT)

๑. เข้าเว็บไซต์ http://www.khokhinhae.com หรือค้นหา อบต.โคกหินแฮ่ ในช่องค้นหาของ www. google.com แล้วคลิกเพื่อเข้าสู่เว็บไซต์

ษ. คลิกที่รูปภาพ "การตอบแบบวัดการรับรู้ของผู้มีส่วนได้ส่วนเสียภายนอก (EIT)"

๓. เข้าสู่ระบบด้วยหมายเลขบัตรประจำตัวประชาชนของผู้ตอบ (เลขบัตรประจำตัวประชาชนใช้ตรวจสอบ
เพื่อป้องกันการตอบซ้ำเท่านั้น ไม่มีการนำไปเชื่อมโยงกับข้อมูลส่วนตัวของท่าน และการตอบของท่านจะถูก
เก็บไว้เป็นความลับ โดยจะนำไปวิเคราะห์ผลในภาพรวมเท่านั้น ไม่มีการแสดงผลการตอบรายบุคคล)

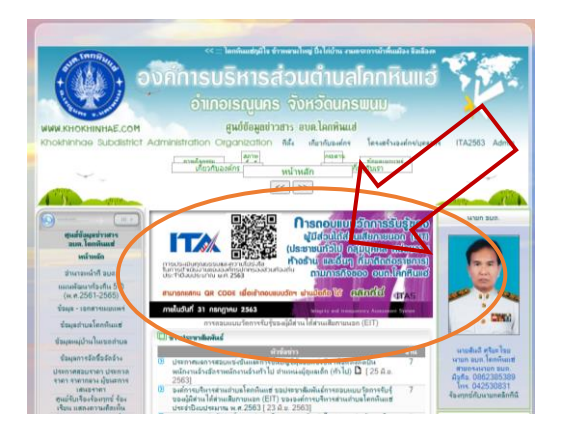

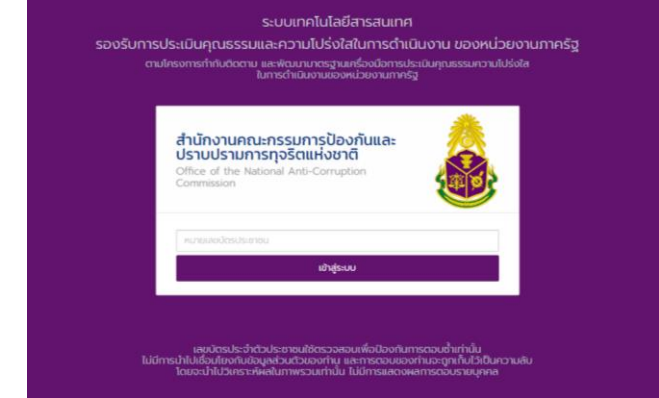

## ขั้นตอนตามข้อ ๒

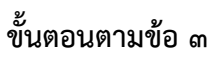

๙. ตอบแบบวัดการรับรู้ฯ โดยถ้าต้องการบันทึกให้คลิก "บันทึกฉบับร่าง" ถ้าต้องการไปคำถามหน้าถัดไปคลิก
ที่ "ถัดไป" หรือสามารถ คลิกที่หัวข้อคำถามเพื่อไปในหัวข้อคำถามนั้น ๆ เมื่อตอบแบบแบบวัดการรับรู้
เสร็จเรียบร้อยแล้ว ให้คลิก "ส่งผลการสำรวจ"

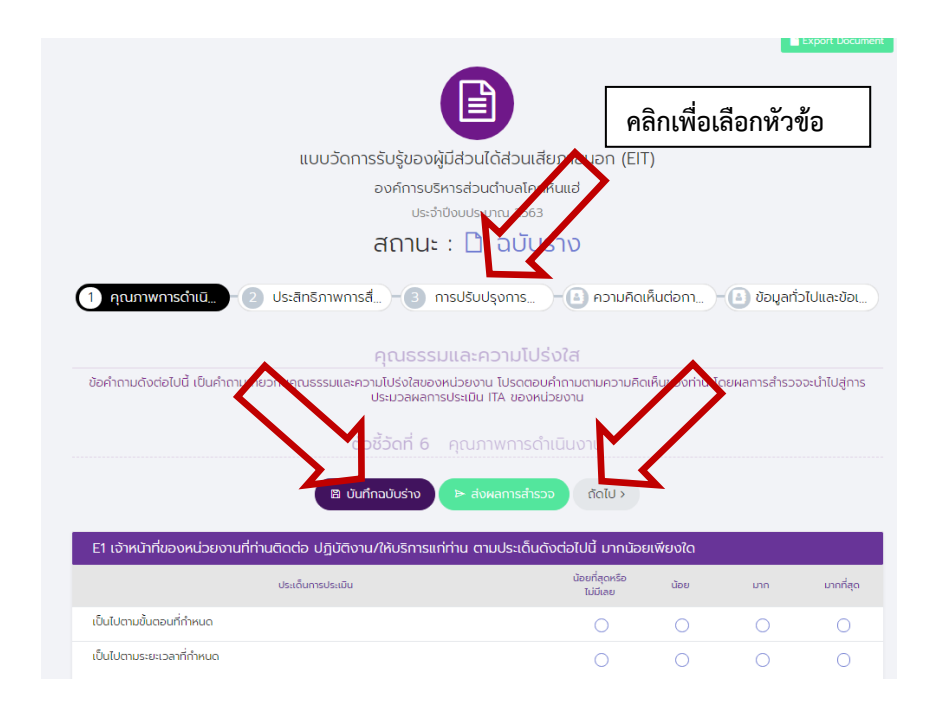